## Instructions For Uploading Documents to FileDrop

1. Visit website: https://filedrop.cloudfs.ohio.gov/

Drop-off

2. Click **Drop-off button** 

to drop-off (upload) file(s).

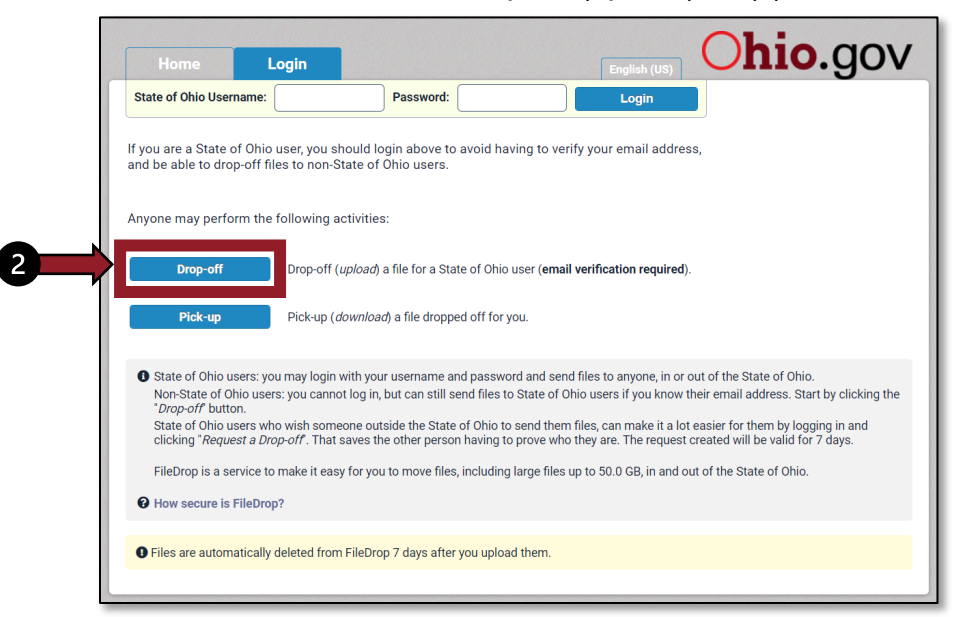

- 3. On the next screen, enter sender name, organization name and email address.
- 4. Check I'm not a robot and then click Send confirmation Send confirmation

| Home               |                                                       |                                                           | English (US) | Ohio.gov |
|--------------------|-------------------------------------------------------|-----------------------------------------------------------|--------------|----------|
| Information abo    | ut the Sender                                         |                                                           |              |          |
| Have you been giv  | ven a "Request Code"? Yes                             | No                                                        |              |          |
|                    | Your name:                                            |                                                           | (required)   |          |
| 3                  | Your organization:                                    |                                                           |              |          |
| To confirm that yo | your email address:                                   | nputer), please complete the qu                           | (required)   |          |
| 4                  | I'm not a robot                                       | reCAPTCHA<br>Privacy - Terma                              |              |          |
|                    | I now need to send you<br>When you get it in a minute | a confirmation email.<br>or two, click on the link in it. |              |          |
| 5                  | Send conf                                             | irmation                                                  |              |          |

5. Upon clicking Send confirmation, the following message will appear and sender will receive an email from <u>Storage.Tech@das.ohio.gov</u>.

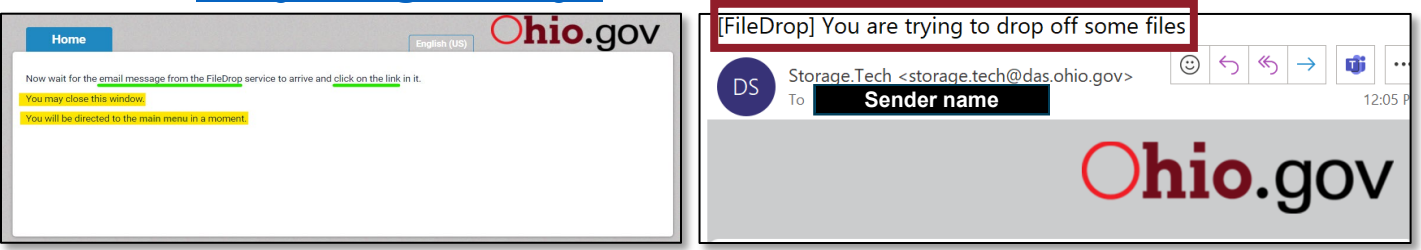

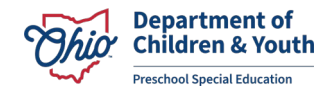

6. The email will **include a link** that will allow sender to upload document(s) to FileDrop. **Click on the link** located at the bottom of the email.

| [FileDrop] You are tryir                                          | ng to drop off some f            | ïles                                              |
|-------------------------------------------------------------------|----------------------------------|---------------------------------------------------|
| DS Storage.Tech <stora<br>To Sender name</stora<br>               | ge.tech@das.ohio.gov>            | ☺     ∽     ≪     →     III     III       12:05 F |
|                                                                   | 0                                | hio.gov                                           |
| This is an automated message                                      | sent to you by the FileDrop s    | ervice.                                           |
| Organization: Organization<br>Email:                              | Email                            |                                                   |
| You have asked us to send you                                     | this message so that you car     | n drop-off some files for someone.                |
| IGNORE THIS MESSAGE IF YOU                                        | WERE NOT IMMEDIATELY E           | EXPECTING IT!                                     |
| Otherwise, <mark>continue the proces</mark><br>your web browser): | ss by clicking the following lir | <mark>nk</mark> (or copying and pasting it into   |
| 6 https://filedrop.cloudfs.ohio.g                                 | ov/dropoff                       |                                                   |

7. Fill in the text fields with the Recipient (Preschool Special Education) information. Click Add.

|   | Email: Preschoolspecialed                                                                                                    | ducation@childrenandyouth.ohio.gov                                                                                                    |
|---|----------------------------------------------------------------------------------------------------|----------------------------------------------------------------------------------------------------|
|   | Home                                                                                                    |                                                                                                    |
|   | Add Recipients                                                                                                    | exercise the same degree of caution as you would with any other file you download.<br>ny contain sensitive information (e.g. personal private information)!                                                                                                    |
| 0 | Add One Add Many  Name: Preschool Special Education  Email: preschoolspecialeducation@childrenandyouth.ohio  Add Add & Close  Short note to the Recipients:  Cliv | e of Ohio user. The recipient will receive an automated email containing the<br>g the file. Your IP address will also be logged and sent to the recipient for identity<br>Subject:<br>Helen has dropped off files for you<br>1000 / 1000 left<br>ck to Add Files or Drag Them Here |
|   |                                                                                                    |                                                                                                    |

Name: Preschool Special Education Email: Preschoolspecialeducation@childrenandyouth.ohio.gov

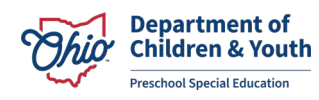

- 8. Email address will appear in To: text box. A message to the Recipients (PSE team) can be entered.
- 9. Click on Click to Add Files or Drag Them Here to begin uploading file(s).

| PLEASE NOTE                                                                                                    |                                                                                                    |
|----------------------------------------------------------------------------------------------------|----------------------------------------------------------------------------------------------------|
| Files uploaded to FileDrop are scanned for viruse<br>Users are also <b>strongly encouraged</b> to encrypt ev                        | But still exercise the same degree of caution as you would with any other file you d<br>ery file if any contain sensitive information (e.g. personal private information)!               |
| Use this form to drop-off (upload) one or more file<br>information you enter below and instructions for d<br>confirmation purposes. | s for a State of Ohio user. The recipient will receive an automated email containing the<br>lownloading the file. Your IP address will also be logged and sent to the recipient for ider |
| From:                                                                                                    | Subject:                                                                                                    |
|                                                                                                    | h has dropped off files for you                                                                                                    |
| <br>To:                                                                                                    |                                                                                                    |
| preschoolspecialeducation@childrenandyouth.oh                                                                                       | io.gov 🕒 🔂                                                                                                    |
| Short note to the Recipients:                                                                                                    |                                                                                                    |
| Files from ABC School District                                                                                                    |                                                                                                    |
|                                                                                                    | Click to Add Files or Drag Them Here                                                                                                    |

10. Once files are added, click Drop-off Files.

| Home                                                                                                   |                                                                                                    |                                                                                                 | o.gov                                  |  |  |
|----------------------------------------------------------------------------------------------------|----------------------------------------------------------------------------------------------------|-------------------------------------------------------------------------------------------------|----------------------------------------|--|--|
| PLEASE NOTE                                                                                            |                                                                                                    |                                                                                                 |                                        |  |  |
| Files uploaded to FileDrop are scar<br>Users are also <b>strongly encourage</b>                        | Files uploaded to FileDrop are scanned for viruses. But still exercise the same degree of caution as you would with any other file you download.<br>Users are also <b>strongly encouraged</b> to encrypt every file if any contain sensitive information (e.g. personal private information)! |                                                                                                 |                                        |  |  |
| Use this form to drop-off (upload) or<br>information you enter below and ins<br>confirmation purposes. | ne or more files for a State of Ohio user. The<br>tructions for downloading the file. Your IP a                                                                                                    | e recipient will receive an automated email c<br>address will also be logged and sent to the re | ontaining the<br>ccipient for identity |  |  |
| From:                                                                                                  | Sub                                                                                                    | bject:                                                                                          |                                        |  |  |
| H                                                                                                    |                                                                                                    | has dropped off files for you                                                                   |                                        |  |  |
| To:                                                                                                    |                                                                                                    |                                                                                                 |                                        |  |  |
| preschoolspecialeducation@childr                                                                       | enandyouth.ohio.gov                                                                                                    | <b>- -</b>                                                                                      |                                        |  |  |
| 970 / 1000 left                                                                                        |                                                                                                    |                                                                                                 |                                        |  |  |
|                                                                                                    | Click to Add Files or Dra                                                                                                    | ag Them Here                                                                                    |                                        |  |  |
| Filename                                                                                               | Size                                                                                                    | Description                                                                                     |                                        |  |  |
| 1: Student NameA.docx                                                                                  | 11.6 KB                                                                                                    | ×                                                                                               |                                        |  |  |
| 2: Student NameB.docx                                                                                  | 11.6 KB                                                                                                    | ×                                                                                               |                                        |  |  |
| 3: Student NameC.docx                                                                                  | 11.6 KB                                                                                                    | ×                                                                                               |                                        |  |  |
|                                                                                                    | 34.8 KB / 51200                                                                                                    | 0 MB                                                                                            |                                        |  |  |

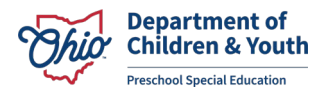

11. After files have been dropped off (uploaded), sender will receive a **Drop-Off Summary** listing all files sent.

| Home                                                                   |                    |                                                                      | nio.gov     |
|------------------------------------------------------------------------|--------------------|----------------------------------------------------------------------|-------------|
| Drop-Off Summary                                                       |                    |                                                                      |             |
| Your files have been sent successfully.<br>They will expire in 7 days. |                    |                                                                      |             |
| Filename                                                               | Size               | SHA-256 Checksum                                                     | Description |
| 5tudent NameA.docx                                                     | 11.6 KB            | 818FAEEB35C2B3D03EA2B75C3AFADAE7<br>F1C4BA1608095F6DC63203C504BA7C1C |             |
| 🔄 Student NameB.docx                                                   | 11.6 KB            | B10F76B10198C2E858723EC19DE3A5BC<br>36E9E50E8D5AAD4F2F69585A077ABF0E |             |
| Student NameC.docx                                                     | 11.6 KB            | 067C09616187AF051A4B76CC40F252B9<br>AC4EAFBE37D2DA97D9EFF76A273E7B65 |             |
|                                                                        |                    | 3 files                                                              |             |
| rom:                                                                   | ım 10.86.120.65 or | 1 2023-06-23 15:48                                                   |             |
| Comments:                                                              |                    |                                                                      |             |
| Files from ABC School District                                         |                    |                                                                      |             |
|                                                                        |                    |                                                                      |             |

12. Sender will receive a message when files have been picked up by PSE team.

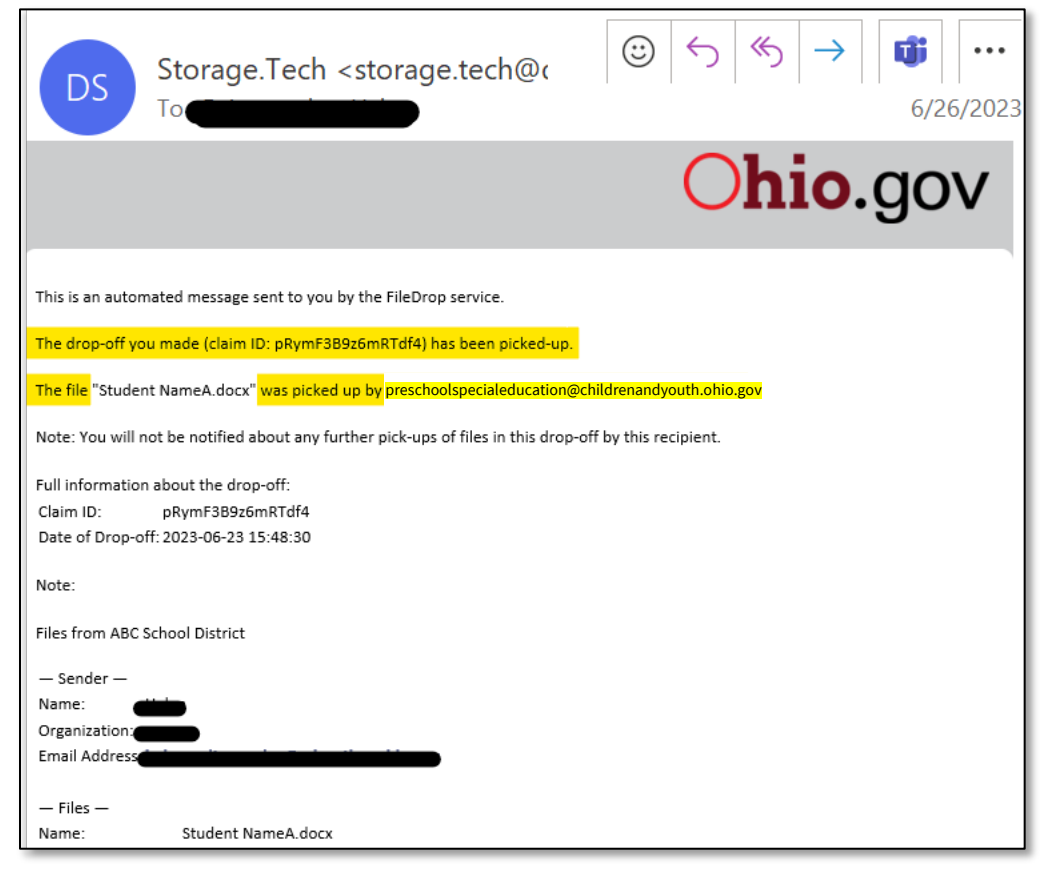

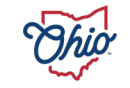

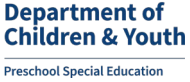